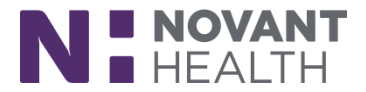

# February 2020 Update for ED/OB ED Providers and Scribes

This reference provides an overview of the changes that will occur with the February 2020 Upgrade for ED/OB ED Providers and Scribes.

#### 1. Excuse section moves into the Disposition Workspace

- Will auto print with the AVS
- Will appear for patient in MyChart
- Users can also print from Excuses section if needed

#### Current

|                                                       |                  | Discharge ©                                                                                                    |                   |                                         |                          |         |              | ⊘       |           | + ED Pt Care Timeline           |  |  |
|-------------------------------------------------------|------------------|----------------------------------------------------------------------------------------------------|-------------------|-----------------------------------------|--------------------------|---------|--------------|---------|-----------|---------------------------------|--|--|
| 2                                                     | e                | (1) There are unsigned orders for this patient. Please review and sign. Unsigned Order                                               |                   |                                         |                          |         |              | rders 🔨 | •         | € <u>S</u> ele                  |  |  |
| : <b>B</b>                                            | Boger            | BestPractice Advisories                                                                                                    | Follow-Up Actions | Print Documents                         |                          |         |              |         | R         |                                 |  |  |
| 28                                                    | 536-13           | Other (Advisory: 1) *  (This patient is a possible candidate for Narcan. Please consider a naloxone (Narcan) discharge prescription. |                   |                                         |                          |         |              |         |           | _                               |  |  |
| 15                                                    |                  |                                                                                                    |                   | Chart Status C LOS (Unfiled)            |                          |         | OS (Unfiled) | 00      |           | Boger, Nar                      |  |  |
| o /<br>PR                                             | ACP docs)<br>N   | Acknowledgement required                                                                                                    |                   | 🛕 AVS Checks                            | A Medication<br>Warnings | 🔥 Notes | Reminders    | ×       |           | (Acct:3100017<br>y.o. F) PCP: N |  |  |
| ng                                                    |                  | ← Disposition<br>Discharge Admit Transfer to Another Facility Send to Cath Lab<br>Behavioral Health Expired Send to L&D              |                   | D Preview AVS 🖋 Edit My Note Chart Comp |                          |         | olete        |         |           |                                 |  |  |
|                                                       | ,                |                                                                                                    |                   | Work/School Excuse                      |                          |         | lew          |         | Complaint |                                 |  |  |
| 6                                                     | Flowsheet Pop-Up |                                                                                                    |                   |                                         |                          |         |              |         |           |                                 |  |  |
| Time taken:         11/14/2019         1121 <ul></ul> |                  |                                                                                                    |                   |                                         |                          |         |              |         |           |                                 |  |  |
| Excuse from Work/School/Sport                         |                  |                                                                                                    |                   |                                         |                          |         |              |         |           | *                               |  |  |
|                                                       | Work/Scho        | vrk/School/Sport                                                                                                    |                   |                                         |                          |         |              |         |           |                                 |  |  |
|                                                       |                  | may return to work on may return to school on                                                                                        |                   | may return to gym class or sports on    |                          |         |              |         |           | F D                             |  |  |
|                                                       | may retur        | may return to gym class or sports with limited activity until may return to gym class or sports after being cleared b                |                   |                                         |                          |         |              |         |           |                                 |  |  |
| _                                                     |                  |                                                                                                    |                   |                                         |                          |         |              |         |           |                                 |  |  |

### **New Excuse Section**

| 🗟 Excuses 🥝                  |                                              | り Preview A                                     | ll 🛛 🖶 Print Al |
|------------------------------|----------------------------------------------|-------------------------------------------------|-----------------|
| + Work                       | + School                                     | + Sport                                         |                 |
| Caregiver Work               | + Caregiver School                           | Caregiver Sport                                 |                 |
| Work ≈                       |                                              |                                                 | ⊕ ×             |
| Return date 8/20/20          | 19 💼                                         |                                                 |                 |
| Signed Bob Go                | ordon, MD Sean Martinez, MD                  |                                                 |                 |
| Additional comments          | Insert SmartText 🖻 😓 🗟 🛼                     | 10                                              |                 |
|                              |                                              | 10                                              |                 |
|                              |                                              |                                                 |                 |
|                              |                                              |                                                 |                 |
|                              |                                              |                                                 |                 |
|                              |                                              |                                                 |                 |
| Excuses 📀                    |                                              | D Preview A                                     | II  🖶 Print Al  |
| + Work                       | + School                                     | Sport                                           |                 |
| Caregiver Work               | Caregiver School                             | Caregiver Sport                                 |                 |
| Work ≈                       |                                              |                                                 | <b>⊕</b> ×      |
| Tatiana Robinson was seen a  | nd treated in our emergency department o     | on 7/18/2019. He may return to work on ordon MD | 08/20/2019. If  |
| you have any questions of co | icerns, please don't nesitate to can. Dob of |                                                 |                 |

## **Dimensions Acute**

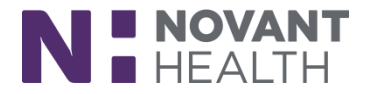

### 2. Results reviewed in Workup no longer appear in Results Review

- Decreases clutter in Results Review Activity
- Can mark results as viewed in Workup by clicking "New" or "Mark All as Viewed" button

\*\*Reverse does not apply: If you mark the results reviewed in the Results Reviewed activity, they still show as new in Workup.

• If a provider marks some, but not all, results section as viewed in Workup, all of those new results continue to appear in Results Review. Results stop appearing in Results Review only after all results are marked viewed in Workup.

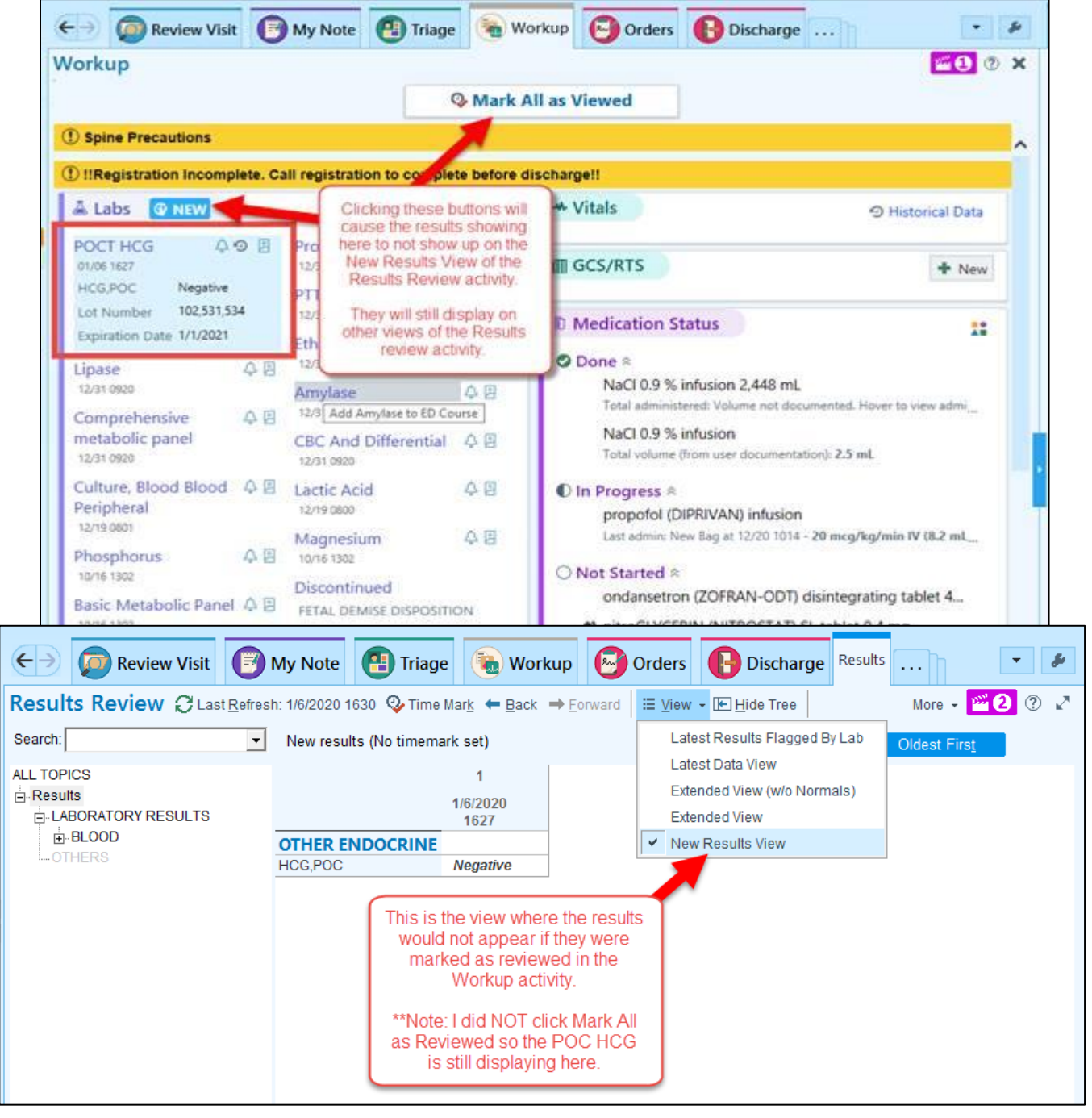

### **Dimensions Acute**

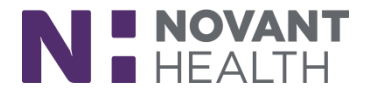

#### 3. Open Patient's Charts from the Track Board Metrics Hover Bubbles

• Previously clicking on the patient from the metrics only took you to that patient's name on the Track Board.

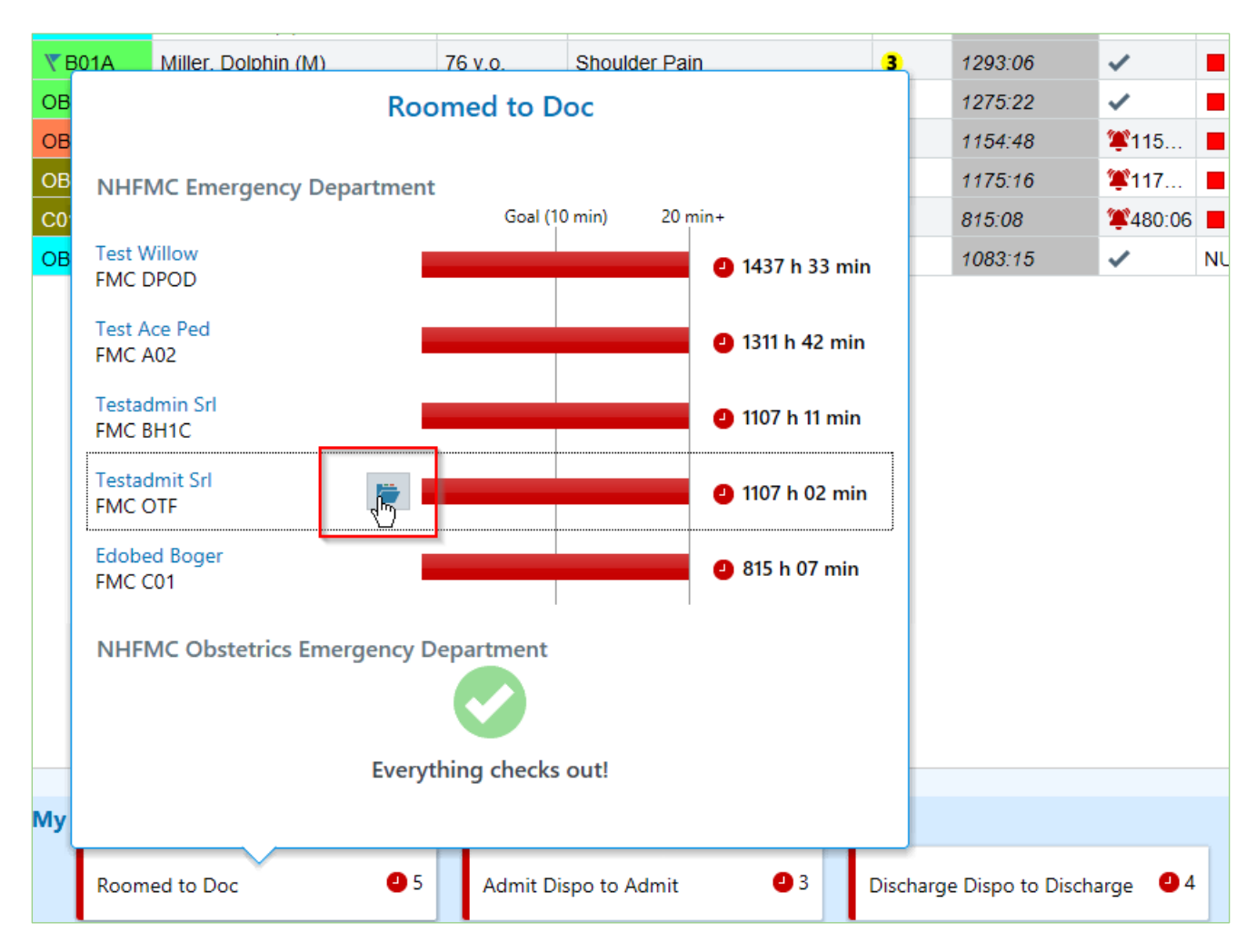

## **Dimensions Acute**

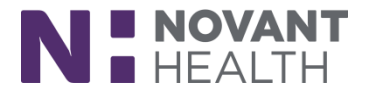

### 4. The User Med Short Name Parameter is Deprecated in AVS Instructions

The Instructions section of the AVS now always shows the medication's short name for medications in the START taking and CHANGE how you take sections. For example, "Aspirin" appears instead of "Aspirin 80 mg tablet." For medications in the STOP taking section, the medication's long name appears, to help patients differentiate between prescriptions if they have more than one prescription for a similar medication.

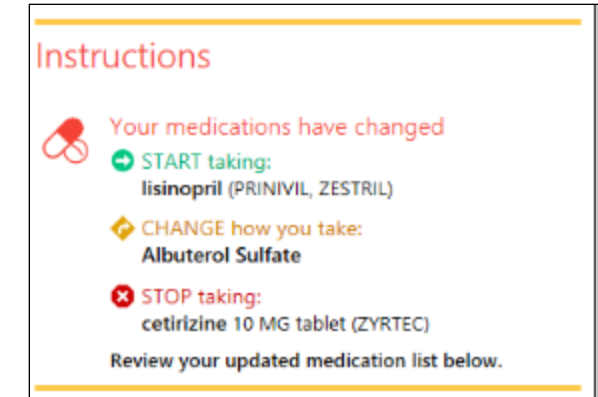

To make the what changed information easier to understand, if multiple medications with the same short name have been changed, the print group now shows "multiple changes." Previously, it showed only the first changed item the system found.

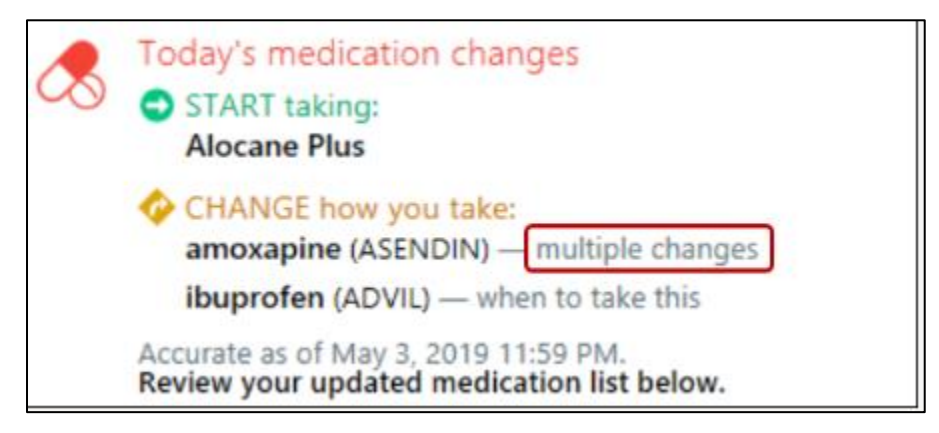